# 淮北市人民医院 2025 年院级师资培训

## (操作手册)

## 1、登录(两种方式皆可)

#### 电脑端登录方式:

登录网址: https://school.mvwchina.com/#/login; 建议使用谷歌 Chrome 浏览器登录; 登录说明:用户名为报名手机号,初始密码为 000000(登录密码同医学电子书包 APP 密码);

| erie erie erie erie erie erie erie erie |  |  |  |  |
|-----------------------------------------|--|--|--|--|
|                                         |  |  |  |  |

| 医视界 医视在线                                                                    | 个人中心 |
|-----------------------------------------------------------------------------|------|
|                                                                             |      |
| 025年院级师资<br>培训<br>増別时间: 2025.06.11-2025.06.30<br>课程时长: 02:57:32<br>学习进度: 0% |      |
| (の後年)は1000年間 目 (11月1日) (11月1日) (11月1日)                                      |      |
| □ 1 2025年2 ;医院住培院级师资培训.mp4<br>课程时长: 02:57:32 学习进度:0%                        |      |
| 共17週程 < 1 >                                                                 |      |

### 手机端登录方式:

应用商店下载 APP "国家医学电子书包"。 输入用户名、密码,点击登录;

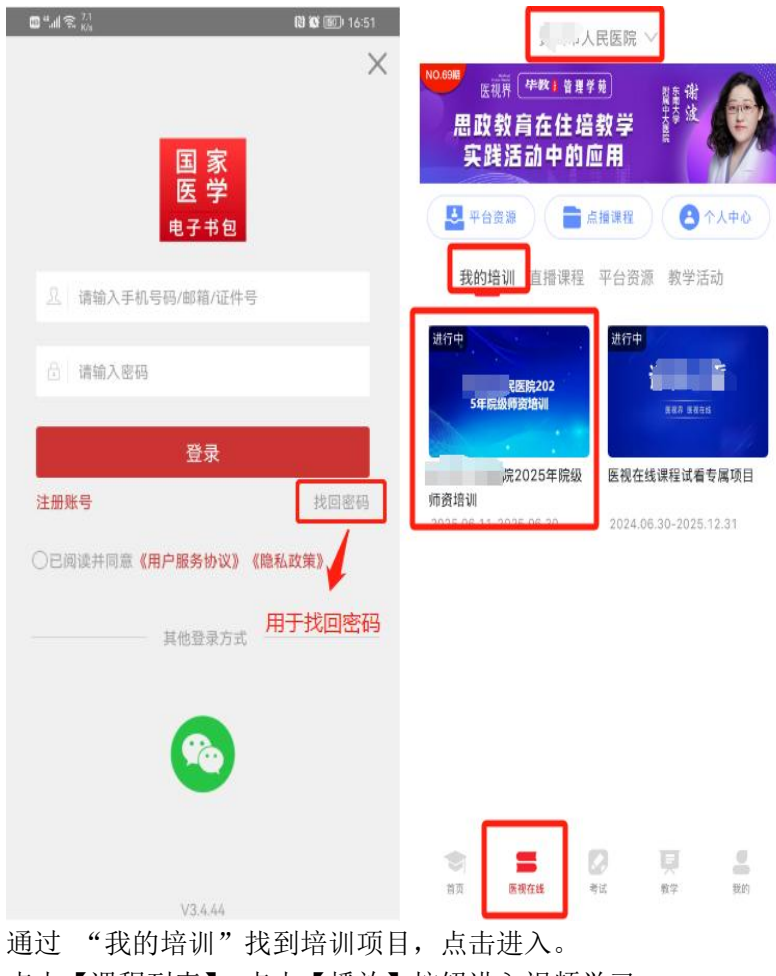

点击【课程列表】,点击【播放】按钮进入视频学习;

#### 2、查看学习和考试结果

点击右上角【个人中心】,进入个人中心,在【我的培训】中查看培训情况和考试结果

| 🕮 <sup>41</sup> .all 😤 👯 🚺                                 | 間間 🔟 17:47                         | 🔟 "II 😤 🖓 🖸 | 🔀 🖾 📧 17:47    |
|------------------------------------------------------------|------------------------------------|-------------|----------------|
| 医视在线                                                       | 浅学院 ~                              | <           |                |
| 2021家医岗位练<br>——线上基层=<br>【】平台推荐                             | 兵暨风采展示活动<br>王基能力提升课程<br>喀遼源 ・ ヘ人中心 |             | •              |
| 我的培训                                                       | 直播课程                               | 学习项目        | 参培时长           |
| 进行中                                                        | 进行中                                | 1           | 00:01:01       |
| 学习中医研究                                                     |                                    | € 我的培训      | >              |
| 学习                                                         | <b></b> 查理中心                       | ▶] 我的课程     | >              |
| <b>中医培训 演示</b> 2022.04.14-2022.12.31 2022.04.14-2023.04.08 | ☑ 我的笔记                             | >           |                |
|                                                            |                                    | 我的证书        | >              |
|                                                            |                                    | 1           | 退出             |
|                                                            |                                    | 医视界:ww      | w.mvwchina.com |

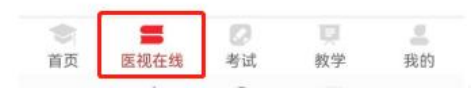

注:如登录异常,请联系医视界工程师:王竞(17755108730 微信)